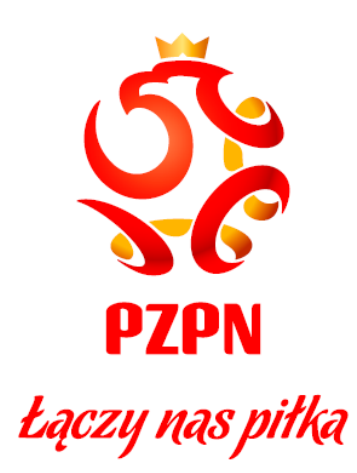

# POLSKI ZWIĄZEK PIŁKI NOŻNEJ

# INSTRUKCJA OBSŁUGI Systemu logowania

## **SPIS TREŚCI**

| Spis | reści                                | 1  |
|------|--------------------------------------|----|
| 1.   | REJESTRACJA NOWEGO KONTA UŻYTKOWNIKA | 3  |
| 2.   | PANEL ZMIANY HASŁA                   | 5  |
| 3.   | PANEL EDYCJI DANYCH UŻYTKOWNIKA      | 6  |
| 4.   | EXTRANET.NET                         | 8  |
| a.   | ZMIANA HASŁA EXTRANET.NET            | 10 |
| 5.   | PZPN24                               | 12 |
| a.   | ZMIANA HASŁA W PZPN24                | 13 |
| 6.   | EXTRANET24                           | 14 |
| a.   | ZMIANA HASŁA W EXTRANET24            | 15 |
| 7.   | EXTRANET SILVERLIGHT                 | 16 |
| a.   | ZMIANA HASŁA W EXTRANET SILVERLIGHT  | 17 |
| 8.   | KLUBY MVC                            | 18 |
| a.   | ZMIANA HASŁA W KLUBY MVC             | 18 |
| 9.   | EXTRANET WEB                         | 19 |
| a.   | ZMIANA HASŁA EXTRANET WEB            | 20 |
| 10.  | KLUB WERYFIKACJE                     | 21 |
| a.   | ZMIANA HASŁA W KLUB WERYFIKACJE      | 21 |

## – Witamy na stronie nowego logowania PZPN –

System jednego logowania to rozwiązanie, które umożliwi logowanie się do różnych serwisów prowadzonych przez Polski Związek Piłki Nożnej przy użyciu jednego loginu i hasła. Dzięki temu unikniemy konieczności zapamiętywania różnych danych do logowania dla różnych serwisów.

W ramach nowego systemu logowania zmienia się sposób w jaki przechodzimy do poszczególnych serwisów PZPN. Zmiany dotyczą m.in. (PZPN24, Extranet24, Extranet WEB, serwisów dla administratorów klubowych, sędziów, weryfikatorów).

Po wpisaniu jednego z adresów serwisów PZPN zobaczymy poniższą stronę, poprzez, którą należy się zalogować używając swoich danych do logowania. Po wpisaniu prawidłowych danych nastąpi przekierowanie na stronę docelową.

| Łączy nas piłka                           | Polski v |
|-------------------------------------------|----------|
| LOGOWANIE                                 | P        |
| Zaloguj się przez Facebook                |          |
| E-mail                                    |          |
| Hasio                                     |          |
| Zapomniałeś hasła<br>Zaloguj              |          |
| Nowy użytkownik? <mark>Zarejestruj</mark> |          |
|                                           |          |

Aby zalogować się do serwisu należy wpisać swój adres mailowy (login) oraz hasło w odpowiednich polach formularza.

## UWAGA! Dotychczasowi użytkownicy systemów PZPN zachowają swój aktualny login (np. jkowalski1). Adres mailowy będzie loginem dla nowych użytkowników systemu.

Jeśli nie masz jeszcze konta w systemie PZPN możesz je założyć w kilku prostych krokach. Aby to zrobić kliknij w czerwony napis "Zarejestruj" w dolne części okna.

## 1. REJESTRACJA NOWEGO KONTA UŻYTKOWNIKA

Po kliknięciu przycisku 'Zarejestruj' zostaniesz przekierowany do formularza rejestracyjnego. Aby założyć konto należy uzupełnić odpowiednie pola na stronie.

| Pierwsze imię                                     |                                                                                |
|---------------------------------------------------|--------------------------------------------------------------------------------|
| Nazwisko                                          |                                                                                |
| E-mail                                            |                                                                                |
| Hasło                                             |                                                                                |
| Potwierd <b>ź</b> hasło                           |                                                                                |
| *Przez rejestrację oświa<br>regulaminu serwisu "Ł | adczasz, że znasz i akceptujesz postanowienia<br>Łączy nas piłka".             |
| Chcę otrzymywać od F<br>specjalnych organizov     | PZPN informacje o wydarzeniach i akcjach<br>vanych przez PZPN i jego Partnerów |
|                                                   | Zarejestruj                                                                    |

Po wpisaniu wymaganych danych należy zaznaczyć odpowiednie zgody i kliknąć przycisk 'Zarejestruj'.

Następnie zostaniesz przekierowany do dalszej części.

UWAGA! Nie można założyć konta na adres mailowy, który już widnieje w systemie. W tej sytuacji po prostu się zaloguj, a jeśli nie pamiętasz hasła użyj opcji 'Przypomnij hasło' na ekranie logowania.

#### Każde hasło musi spełniać następujące kryteria:

- Nie może być puste
- Musi składać się co najmniej z 6 znaków
- Musi zawierać przynajmniej 1 cyfrę
- Musi zawierać przynajmniej 1 małą literę
- Musi zawierać przynajmniej 1 dużą literę
- Musi zawierać przynajmniej 1 znak specjalny (np. ! ? # % )

Ponadto hasło nie może się powtarzać.

Hasło ze względów bezpieczeństwa automatycznie wygasa co 30 dni. Przy najbliższym logowaniu po wygaśnięciu hasła zostaniesz poproszony o ustawienie nowego hasła do konta.

Kolejnym krokiem jest weryfikacja adresu mailowego. Po uzupełnieniu poprzedniego formularza i kliknięciu 'Zarejestruj' na podany adres zostanie mail weryfikacyjny z linkiem potwierdzającym.

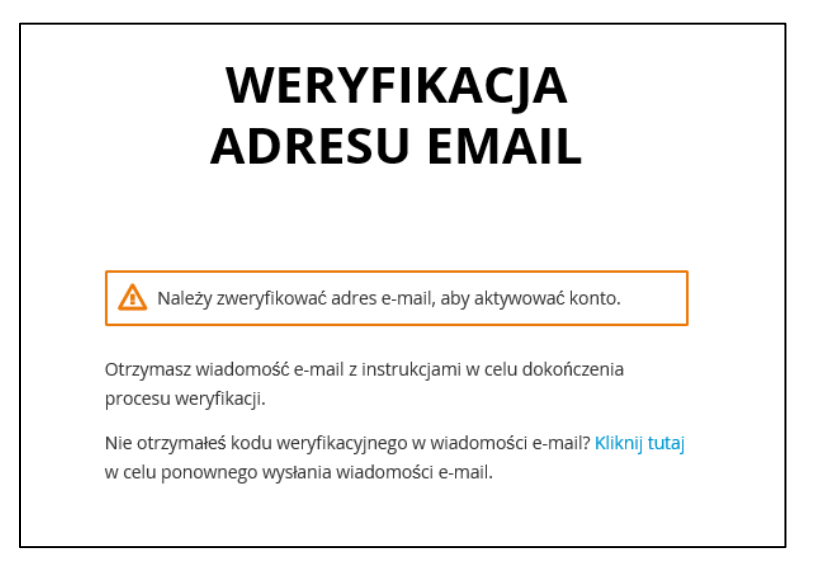

Link zawarty w mailu jest ważny tylko 5 minut. Jeśli nie otrzymałeś wspomnianej wiadomości z linkiem sprawdź folder SPAM w swojej skrzynce odbiorczej lub kliknij w przycisk, który wyśle ten mail ponownie.

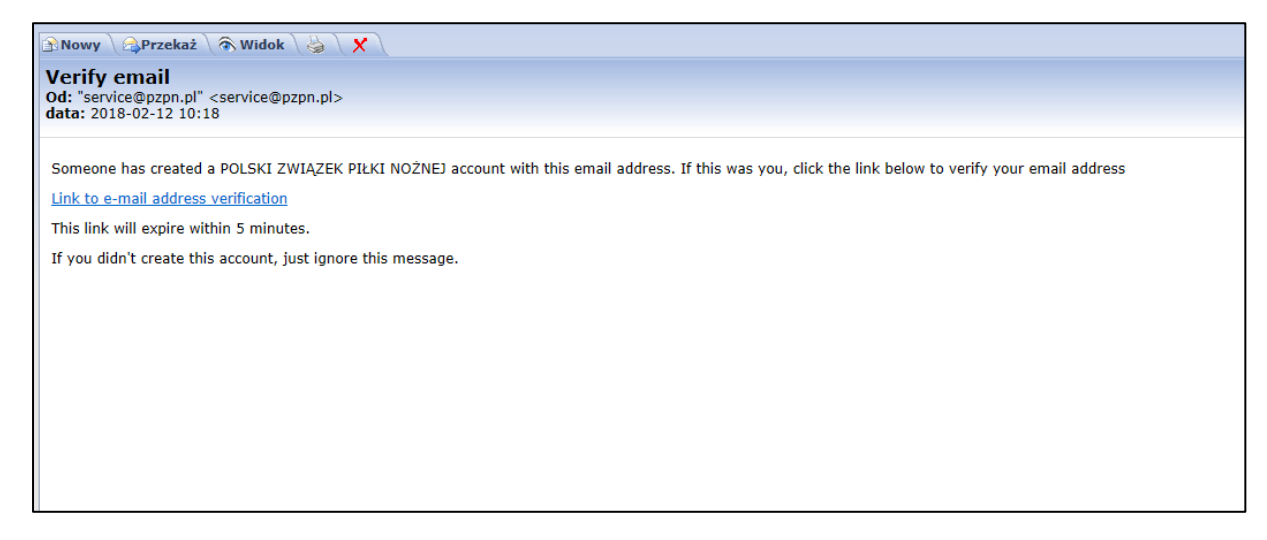

Jeśli procedura przebiegnie pomyślnie zobaczysz komunikat o pomyślnej weryfikacji adresu. Od tego momentu możesz logować się do systemu.

Aby powrócić do ekranu logowania kliknij 'Powrót do aplikacji' widoczny w prawym górnym rogu ekranu.

## 2. PANEL ZMIANY HASŁA

Aby zmienić hasło w swoim koncie użytkownika należy wejść w opcję zmiany hasła w odpowiedniej aplikacji, w której jesteś zalogowany, a następnie uzupełnić formularz.

- 1. W pierwszym polu wpisz swoje aktualne hasło użytkownika
- 2. W kolejnym polu wpisz nowe hasło i je powtórzyć w polu niżej.

| Konto Z              | aktualizuj hasło | Logowanie przez Social Media | Sesje | S-1             |
|----------------------|------------------|------------------------------|-------|-----------------|
|                      |                  | ZMIEŃ HASŁO                  |       |                 |
| Aktualne hasło *     |                  |                              |       |                 |
| Nowe hasło *         |                  |                              |       |                 |
| Powtórz nowe hasło * |                  |                              |       |                 |
|                      |                  |                              |       | « Powrót PZPN24 |
|                      |                  | Zapisz                       |       |                 |
|                      |                  | ΖαμισΖ                       |       |                 |

Jeśli wpiszesz prawidłowe informacje to po kliknięciu 'Zapisz' wyświetli się potwierdzenie zmiany hasła.

UWAGA! Panel zmiany hasła jest wspólny dla wszystkich serwisów obsługiwanych przez PZPN. Zmiana hasła w tym miejscu spowoduje także zmianę we wszystkich innych serwisach do których masz dostęp.

Każde hasło musi spełniać następujące kryteria:

- Nie może być puste
- Musi składać się co najmniej z 6 znaków
- Musi zawierać przynajmniej 1 cyfrę
- Musi zawierać przynajmniej 1 małą literę
- Musi zawierać przynajmniej 1 dużą literę
- Musi zawierać przynajmniej 1 znak specjalny
- Hasło nie może być takie samo jak 6 ostatnich haseł.

Ponadto hasło ze względów bezpieczeństwa automatycznie wygasa co 30 dni. Przy najbliższym logowaniu po wygaśnięciu hasła zostaniesz poproszony o ustawienie nowego hasła do konta.

## **3. PANEL EDYCJI DANYCH UŻYTKOWNIKA**

W tym miejscu możesz edytować swoje podstawowe dane użytkownika, tj.:

- Imię i nazwisko
- Adres mailowy
- Numer telefonu

Aby zmodyfikować te dane należy kliknąć przycisk 'Edytuj' na dole ekranu.

| EDYCLA KONTA<br>TYM MIEJSCU MOŻESZ EDYTOWAĆ SWOJE DANE. ABY TO ZROBIĆ KLIKNIJ 'EDYTUJ' NA DOLE EKRANU, PO DOKONANIU EWENTUALNEJ KOREK<br>WCIŚNU PRZYCISK 'ZAPISZ', ABY ZMIANY ZOSTAŁY ZAPISANE.                                                                                                    | Konto          | Zaktualizuj hasło        | Logowanie przez Social Media                                                           | Sesje                               |                   |                 |
|----------------------------------------------------------------------------------------------------|----------------|--------------------------|----------------------------------------------------------------------------------------|-------------------------------------|-------------------|-----------------|
| EDYCJA KONTA<br>W TYM MEJSCU MOŻESZ EDYTOWAĆ SWOJE DANE. ABY TO ZROBIĆ KLIKNIJ 'EDYTUJ' NA DOLE EKRANU. PO DOKONANIU EWENTUALNEJ KOREK<br>WIŚNIJ PRZYCISK 'ZAPISZ', ABY ZMIANY ZOSTAŁY ZAPISANE.                                                                                                    |                |                          |                                                                                        |                                     |                   |                 |
| W TYM MIEJSCU MOŻESZ EDYTOWAĆ ŚWOJE DANE. ABY TO ZROBIĆ KLIKNIJ 'EDYTUJ' NA DOLE EKRANU. PO DOKONANIU EWENTUALNEJ KOREK<br>WCIŚNIJ PRZYCISK 'ZAPISZ', ABY ZMIANY ZOSTAŁY ZAPISANE.                                                                                                    |                |                          | EDYCJA KONTA                                                                           |                                     |                   |                 |
| Email<br>jan.kowalski@pzpn.pl<br>Pierwsze imię<br>Jan<br>Nazwisko<br>Kowalski<br>Telefon<br>Telefon<br>Telefon<br>Telefon                                                                                                    | W TYM MI       | EJSCU MOŻESZ EDYTOWAĆ SW | OJE DANE. ABY TO ZROBIĆ KLIKNIJ 'EDYTUJ' I<br>WCIŚNIJ PRZYCISK 'ZAPISZ', ABY ZMIANY Z( | NA DOLE EKRANU.<br>OSTAŁY ZAPISANE. | PO DOKONANIU EWEN | TUALNEJ KOREKTY |
| Email<br>jan.kowalski@pzpn.pl<br>Pierwsze imię<br>Jan<br>Nazwisko<br>Kowalski<br>Telefon<br>Telefon<br>Celefon<br>Celefon<br>Celefon                                                                                                    |                |                          |                                                                                        |                                     |                   |                 |
| jan.kowalski@pzpn.pl Pierwsze imię Jan Nazwisko Kowalski Telefon Telefon Kowalski Kowalski Telefon Kowalski Kowalski | Email          |                          |                                                                                        |                                     |                   |                 |
| Pierwsze imię<br>Jan<br>Nazwisko<br>Kowalski<br>Telefon<br>Telefon<br>Kowań PZ<br>Edytuj                                                                                                    | jan.kowalski@p | ozpn.pl                  |                                                                                        |                                     |                   |                 |
| Jan<br>Nazwisko<br>Kowalski<br>Telefon<br>Telefon<br>Kowrót PZ<br>Edytuj                                                                                                    | Pierwsze imie  |                          |                                                                                        |                                     |                   |                 |
| Nazwisko<br>Kowalski<br>Telefon<br>Telefon<br>Kowrót P2<br>Edytuj                                                                                                    | Jan            |                          |                                                                                        |                                     |                   |                 |
| Kowalski<br>Telefon<br>Telefon<br>Kowański<br>Telefon<br>Kelytuj                                                                                                    | Nazwisko       |                          |                                                                                        |                                     |                   |                 |
| Telefon<br>Telefon<br>« Powrót P2<br>Edytuj                                                                                                    | Kowalski       |                          |                                                                                        |                                     |                   |                 |
| Telefon<br>« Powrót P2<br>Edytuj                                                                                                    | Telefon        |                          |                                                                                        |                                     |                   |                 |
| « Powrót P2<br>Edytuj                                                                                                    | Telefon        |                          |                                                                                        |                                     |                   |                 |
| « Powrót P2<br>Edytuj                                                                                                    |                |                          |                                                                                        |                                     |                   |                 |
| Edytuj                                                                                                    |                |                          |                                                                                        |                                     |                   | « Powrót PZPN2  |
| Luytaj                                                                                                    |                |                          | Edytui                                                                                 |                                     |                   |                 |
|                                                                                                    |                |                          |                                                                                        |                                     |                   |                 |

Następnie pojawi się możliwość edycji informacji.

| Konto                                                                              | Zaktualizuj hasło                                                                                                    | Logowanie przez Social Media                                                                                                    | Se                                                                                                    | sje                                                                              |                                                                                              |                                           |
|------------------------------------------------------------------------------------|----------------------------------------------------------------------------------------------------|----------------------------------------------------------------------------------------------------|----------------------------------------------------------------------------------------------------|----------------------------------------------------------------------------------|----------------------------------------------------------------------------------------------|-------------------------------------------|
|                                                                                    |                                                                                                    | EDYCJA KON                                                                                                    | A                                                                                                    |                                                                                  |                                                                                              |                                           |
| W TYM MIE                                                                          | EJSCU MOŻESZ EDYTOWAĆ SWO                                                                                                    | DJE DANE. ABY TO ZROBIĆ KLIKNIJ 'EDYT<br>WCIŚNIJ PRZYCISK 'ZAPISZ', ABY ZMIAN                                                                                                    | UJ' NA DOLE EKR<br>Y ZOSTAŁY ZAPI:                                                                                 | ANU. PO DO<br>SANE.                                                              | DKONANIU EWENT                                                                               | UALNEJ KOREKTY                            |
| Uwa                                                                                | aga!                                                                                                    |                                                                                                    |                                                                                                    |                                                                                  |                                                                                              |                                           |
| <ul> <li>Twój a</li> <li>Mody</li> <li>Jeśli z<br/>sytuac</li> <li>Wpro</li> </ul> | adres e-mailowy jest także twoim logine<br>rfikacja adresu mailowego spowoduje ko<br>zmienisz adres e-mail i korzystasz z ser<br>cji prosimy o kontakt z odpowiednią oso<br>wadzenie błędnych danych, szczególnie | m w serwisach i aplikacjach PZPN. Zmiana maila pu<br>nieczność ponownej weryfikacji konta. Przy kolejn<br>wisów, gdzie wymagany jest certyfikat bezpieczeń<br>ba w Państwa Wojewódzkim Związku Piłki Nożnej<br>e- maila, może spowodować utratę dostępu do kor | woduje także zmianą<br>vm logowaniu zostani<br>stwa, np. Extranet24<br>w celu wygenerowan<br>ta. Prosimy nie dokor | e loginu.<br>e wysłany kom<br>czy Extranet.I<br>ia nowego cert<br>nywać zmian je | unikat z prośbą o potwi<br>NET, to Twój certyfikat<br>yfikatu.<br>śli nie jest to konieczne. | erdzenie adresu.<br>utraci ważność. W tej |
| Email                                                                              |                                                                                                    |                                                                                                    |                                                                                                    |                                                                                  |                                                                                              |                                           |
| jan.kowalski@j<br>Pierwsze imię                                                    | pzpn.pl                                                                                                    |                                                                                                    |                                                                                                    |                                                                                  |                                                                                              |                                           |
| Jan<br>Nazwisko                                                                    |                                                                                                    |                                                                                                    |                                                                                                    |                                                                                  |                                                                                              |                                           |
| Kowalski                                                                           |                                                                                                    |                                                                                                    |                                                                                                    |                                                                                  |                                                                                              |                                           |
| Telefon                                                                            |                                                                                                    |                                                                                                    |                                                                                                    |                                                                                  |                                                                                              |                                           |
|                                                                                    |                                                                                                    |                                                                                                    |                                                                                                    |                                                                                  |                                                                                              | « Powrót PZPN2                            |
|                                                                                    |                                                                                                    | Zapisz                                                                                                    |                                                                                                    |                                                                                  |                                                                                              |                                           |
|                                                                                    |                                                                                                    | Anuluj                                                                                                    |                                                                                                    |                                                                                  |                                                                                              |                                           |

W przypadku gdy jedna z powyższych danych ulegnie zmianie wystarczy dokonać jej aktualizacji w odpowiednim polu powyżej. Zmiana maila czy numeru telefonu spowoduje, że kolejne komunikaty do użytkownika będą przychodzić na nowe dane.

#### UWAGA!

- Twój adres e-mailowy jest także twoim loginem w serwisach i aplikacjach PZPN. Zmiana maila powoduje także zmianę loginu.
- Modyfikacja adresu mailowego spowoduje konieczność ponownej weryfikacji konta. Przy kolejnym logowaniu zostanie wysłany komunikat z prośbą o potwierdzenie adresu.
- Jeśli zmienisz adres e-mail i korzystasz z serwisów, gdzie wymagany jest certyfikat bezpieczeństwa, np. Extranet24 czy Extranet.NET, to Twój certyfikat utraci ważność. W tej sytuacji prosimy o kontakt z odpowiednią osobą w Państwa Wojewódzkim Związku Piłki Nożnej w celu wygenerowania nowego certyfikatu.
- Wprowadzenie błędnych danych, szczególnie e- maila, może spowodować utratę dostępu do konta. Prosimy nie dokonywać zmian jeśli nie jest to konieczne.

Po uzupełnieniu informacji kliknij guzik 'Zapisz'. Dane zostaną zapisane. Jeśli chcesz wrócić do poprzedniego serwisu kliknij 'Powrót' widoczny w prawym górnym rogu ekranu lub obok przycisku 'Zapisz'.

## **4. EXTRANET.NET**

Aby zalogować się do systemu Extranet.NET należy wcześniej zainstalować certyfikat bezpieczeństwa.

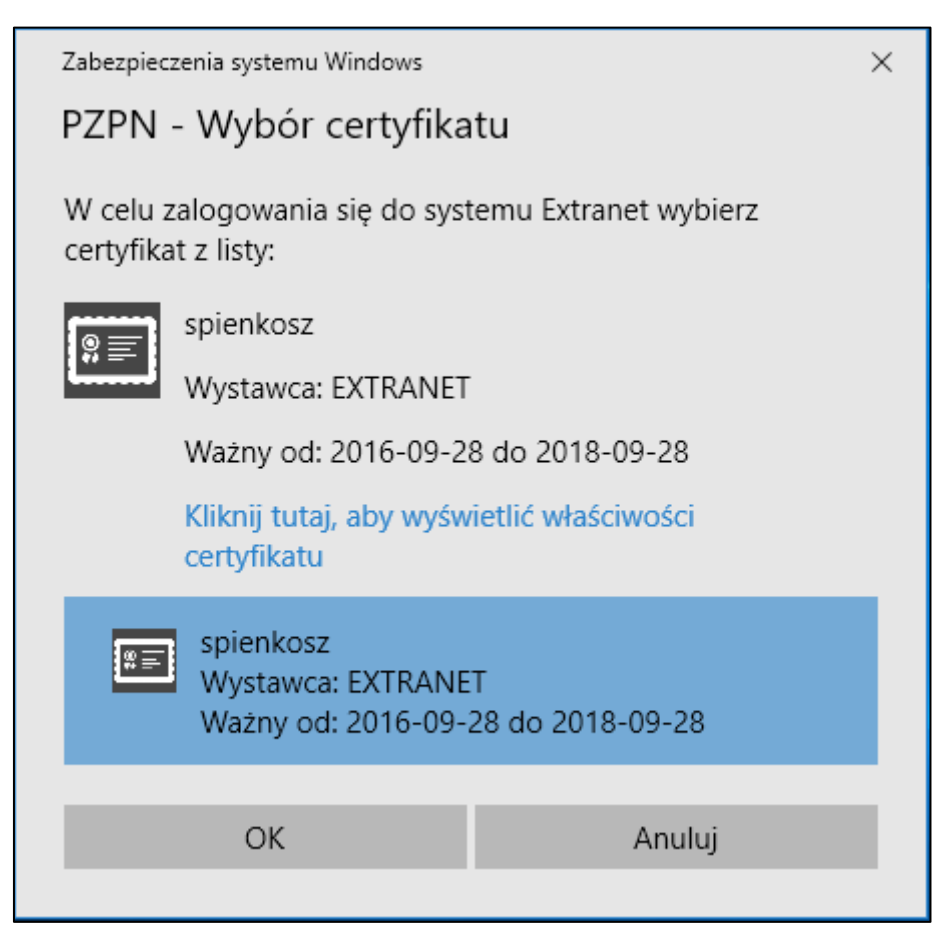

Po zaakceptowaniu certyfikatu system uwidoczni okno logowania, należy więc wpisać swoje dane logowania i kliknąć 'Zaloguj'.

| 🔅 Ekstranet .NET - Logowar | ie do systemu                |                   | $\times$                    |
|----------------------------|------------------------------|-------------------|-----------------------------|
| S<br>PZPN                  | Nazwa użytkownika:<br>Hasło: | Wers<br>spienkosz | sja aplikacji: 5.1.38.15713 |
| Odnów dostęp               |                              | Zaloguj           | Zamknij program             |

Po prawidłowym wprowadzeniu hasła system wyśle SMSa z kodem weryfikacyjnym, który należy wpisać w nowym okienku.

| Poświadczenie SMS / email                            | ×            |
|------------------------------------------------------|--------------|
| Wprowadź otrzymany kod z wiadomości SMS lub<br>email | OK<br>Anuluj |
|                                                      |              |

Jeśli nie pamiętasz hasła należy kliknąć 'Odnów dostęp' w oknie logowania.

| 🔅 Ekstranet .NET - Logowani | e do systemu                 | ×                                           |
|-----------------------------|------------------------------|---------------------------------------------|
| <b>S</b><br>PZPN            | Nazwa użytkownika:<br>Hasło: | Wersja aplikacji: 5.1.38.15713<br>spienkosz |
| Odnów dostęp                |                              | Zaloguj Zamknij program                     |

Następnie system poprosi o wysłanie SMS zgodnie z poniższym komunikatem. Po wysłaniu smsa otrzymasz link, w którym będzie możliwa zmiana aktualnego hasła.

| Informa | cja                                                                                                    | X |
|---------|----------------------------------------------------------------------------------------------------|---|
| 0       | Aby odnowić dostęp do systemu Extranet wyślij sms na numer<br>500 505 505 o treści:                                                                                 |   |
|         | HASLO#twoj_login                                                                                                    |   |
|         | np. HASLO#jkowalski                                                                                                    |   |
|         | Wielkość liter nie ma znaczenia. Wiadomość należy wysłać z<br>numeru telefonu przypisanego do konta użytkownika.                                                    |   |
|         | Następnie otrzymasz komunikat o wysłaniu maila z linkiem<br>resetującym hasło na Twój adres e-mail. Sprawdź swoją<br>skrzynkę pocztową i kliknij w odpowiedni link. |   |
|         | Jeśli mail z linkiem nie dotarł do Ciebie wyślij smsa ponownie<br>lub sprawdź folder SPAM w swojej poczcie.                                                         |   |
|         | ОК                                                                                                    |   |

### A. ZMIANA HASŁA EXTRANET.NET

Aby zmienić hasło dostępowe już po zalogowaniu należy kliknąć przycisk 'Zmiana hasła' z menu po lewej stronie i podać nowe dane do hasła.

| ExtranetPZPN         extranet@pzpn.pl, tel. 22 5512230         Data: 2018-02-23       Uzytkownik: Adamiak Adam       ZPN: ZPN MAZOWIECKI         Strona Główna       Zadania do wykonania         Dane użytkownika:       Zadania do wykonania |    |
|----------------------------------------------------------------------------------------------------|----|
| Data: 2018-02-23     Użytkownik: Adamiak Adam     ZPN: ZPN MAZOWIECKI       Strona Główna     Zadania do wykonania       Daneużytkownika:     Zadania do wykonania                                                                             |    |
| Strona Główna Zadania do wykonania Zadania do wykonania                                                                                                    |    |
| Dane użytkownika:                                                                                                    |    |
| Edvcia darvich užvtkownika 😭 Zawodnicy do akceptacji 📔 Uprawnienia do akceptacji 🛷 Transfery krajowe do akceptacji 🍪 Transfery zagraniczne do akceptacji 🛄 Karty zawodnicz                                                                     | ze |
| Zmiena Haela Nr. zawodnika 🔺 Imię Nazwisko Data Urodzenia PESEL                                                                                                    |    |
| Ziniany w aplkacii Równa się: V Zawiera: V Zawiera: V Zawiera: V Zawiera: V Zawiera: V Zawiera: V Zawiera:                                                                                                    |    |
| Powiadomienia                                                                                                    |    |
|                                                                                                    |    |
| A Zmiana hasta X                                                                                                    |    |
|                                                                                                    |    |
| Stare haslo:                                                                                                    |    |
| Nowe hasto:                                                                                                    |    |
| Powtórz hasło:                                                                                                    |    |
|                                                                                                    |    |
| OK Anuluj                                                                                                    |    |
|                                                                                                    |    |
|                                                                                                    |    |
|                                                                                                    |    |
|                                                                                                    |    |
|                                                                                                    |    |

Dane kontaktowe można zmienić poprzez opcję 'Edycja danych użytkownika'

| 💸 Extranet.NET                                                  |                           |                         |                                         |             |
|-----------------------------------------------------------------|---------------------------|-------------------------|-----------------------------------------|-------------|
| StranetPZ                                                       | PN                        |                         |                                         |             |
| PZPN extranet@pzpn.pl                                           | , tel. 22 5512230         |                         |                                         |             |
| Data: 2018-02-23 Użyti                                          | kownik: Pieńkosz Sławomir | ZPN: PZPN               |                                         |             |
| Strona Główna<br>Dane użytkownika:<br>Edvcia danych użytkownika | Zadania do wykonania      | 📒 Uprawnienia do akcept | acji 🛛 📌 Transfery krajowe do akceptacj | i 🎯 Transfe |
| Zmiana Hasła                                                    | Nr. zawodnika 🔺           | Imię                    | Nazwisko                                | Data Uro    |
| <u>Zmiany w aplikacii</u><br><u>Powiadomienia</u>               | Równa się: V              | Zawiera: ∇              | Zawiera: ∇                              | Zawiera:    |

| Łączy nas piłka                               | Polski v |
|-----------------------------------------------|----------|
| LOGOWANIE                                     |          |
| Zaloguj slę przez Facebook                    |          |
| E-mail                                        |          |
| Hasto<br>———————————————————————————————————— |          |
| Zaloguj                                       |          |
| Nowy użytkownik? Zarejestruj                  |          |

Następnie należy wprowadzić aktualny adres e-mail i hasło i kliknąć 'Zaloguj'.

Po zalogowaniu pojawi się okno do zmiany danych kontaktowych. Aby edytować dane kliknij 'Edytuj'.

|                      |                         | EDYCJ                         | A KONTA          |                |                   |                 |
|----------------------|-------------------------|-------------------------------|------------------|----------------|-------------------|-----------------|
| W TYM MI             | EJSCU MOŻESZ EDYTOWAĆ S | WOJE DANE. ABY TO ZROBIĆ KLII | KNIJ 'EDYTUJ' NA | DOLE EKRANU. P | O DOKONANIU EWENT | TUALNEJ KOREKTY |
|                      |                         | WCISNIJ PRZYCISK 'ZAPISZ', A  | ABY ZMIANY ZOST  | AŁY ZAPISANE.  |                   |                 |
| mail                 |                         |                               |                  |                |                   |                 |
| an.kowalski@p        | nazon.pl                |                               |                  |                |                   |                 |
|                      |                         |                               |                  |                |                   |                 |
| Pierwsze imię<br>Jan |                         |                               |                  |                |                   |                 |
| Nemulalue            |                         |                               |                  |                |                   |                 |
| Kowalski             |                         |                               |                  |                |                   |                 |
| Telefon              |                         |                               |                  |                |                   |                 |
| Telefon              |                         |                               |                  |                |                   |                 |
|                      |                         |                               |                  |                |                   |                 |
|                      |                         |                               |                  |                |                   | « Powrót PZPN   |
|                      |                         |                               |                  |                |                   |                 |

Po ewentualnym uzupełnieniu lub korekcie danych kliknij 'Zapisz'. Następnie możesz wyłączyć tę stronę.

## **5. PZPN24**

#### Adres: <u>https://pzpn24.pzpn.pl</u>

Po wpisaniu adresu portalu pojawi się poniższe okno logowania. Po wpisaniu maila i hasła nastąpi przekierowanie na stronę PZPN24.

|                                                                                                    | Łączy nas piłka                           | Polski v |
|----------------------------------------------------------------------------------------------------|-------------------------------------------|----------|
|                                                                                                    | LOGOWANIE                                 |          |
|                                                                                                    | Zaloguj się przez Facebook                |          |
|                                                                                                    | albo                                      |          |
| and the second second s | Hasto                                     |          |
|                                                                                                    | Zapomniałeś hasła                         |          |
|                                                                                                    | Zaloguj                                   |          |
|                                                                                                    | Nowy użytkownik? <mark>Zarejestruj</mark> |          |
|                                                                                                    |                                           |          |

Przy pierwszym logowaniu do portalu PZPN24 należy dokończyć rejestrację konta uzupełniając formularz odpowiednimi danymi. Dane, które zostały podane podczas wcześniejszego etapu rejestracji zostaną automatycznie wczytane.

| 56 _              |                                         |  |  |
|-------------------|-----------------------------------------|--|--|
| РZРМ КОМ          | ITA I FUNKCJE POMOC - DOKUMENTY KONTAKT |  |  |
|                   |                                         |  |  |
| estracja          |                                         |  |  |
| upełnij dane      | osobowe                                 |  |  |
| Imię              | Jan                                     |  |  |
| Nazwisko          | Kowalski                                |  |  |
| Email             | jan.kowalski@pzpn.pl                    |  |  |
| Telefon           |                                         |  |  |
| Obywatelstwo      | Polskie(PL)                             |  |  |
| Pesel             |                                         |  |  |
| Data urodzenia    |                                         |  |  |
| Płeć              | Mężczyzna                               |  |  |
| Miejsce urodzenia |                                         |  |  |
|                   | Zarejestruj                             |  |  |
|                   |                                         |  |  |

Po uzupełnieniu wymaganych danych należy kliknąć przycisk 'Zarejestruj'. Następnie niezbędne będzie zapoznanie się z odpowiednimi zgodami.

| <b>5</b> PZPN 24                                                                                                    |                                                                                                    |                                                                                                    |                                                                                                    | ości 🕒 wyloguj 🌣 🗸                                                                                                    |
|----------------------------------------------------------------------------------------------------|----------------------------------------------------------------------------------------------------|----------------------------------------------------------------------------------------------------|----------------------------------------------------------------------------------------------------|----------------------------------------------------------------------------------------------------|
| PZPN KONTA I FUNKCJE                                                                                                    | POMOC - DOKUMENTY KONTA                                                                                                    | кт                                                                                                    |                                                                                                    |                                                                                                    |
|                                                                                                    |                                                                                                    |                                                                                                    |                                                                                                    |                                                                                                    |
| POTWIERDZENIE ZGÓD                                                                                                    |                                                                                                    |                                                                                                    |                                                                                                    |                                                                                                    |
| W związku z rozwojem syste<br>zwiększeniem odpowiedzial<br>ochrony danych osobowych                                                                                                    | emu Extranet i stałym rozs<br>ności użytkowników, koni<br>ı.                                                                                                    | zerzaniem jego funkcj<br>eczne jest uzyskanie p                                                                                                    | onalności, a w konse<br>oświadczeń (klauzul)                                                                                                    | ekwencji<br>) z zakresu                                                                                                    |
| KLAUZULA NR 1 (OBOWIĄZKOW                                                                                                    | /A)                                                                                                    |                                                                                                    |                                                                                                    |                                                                                                    |
| Wyrażam zgodę na przetwarzanie przez Po<br>w celu realizacji ustanowionych przez PZPI<br>sportowych i dyscyplinarnych                                                                                                    | olski Związek Piłki Nożnej podanych p<br>N we współzawodnictwie sportowym                                                                                                    | rzeze mnie danych osobowych<br>reguł organizacyjnych,                                                                                                    | Wyrażam zgodę                                                                                                    | Nie wyrażam zgody                                                                                                    |
| KLAUZULA NR 2 (NIEOBOWIĄZK                                                                                                    | (OWA)                                                                                                    |                                                                                                    |                                                                                                    |                                                                                                    |
| Chcę otrzymywać od PZPN informacje o w<br>Partnerów                                                                                                    | rydarzeniach i akcjach specjalnych org                                                                                                    | anizowanych przez PZPN i jego                                                                                                    | 🔍 Wyrażam zgodę                                                                                                    | Nie wyrażam zgody                                                                                                    |
| Przyjmuję do wiadomości, ż<br>Nożnej z siedzibą przy ul. Bi<br>przetwarzane w celu realiza<br>organizacyjnych, sportowyci<br>przepisów prawa na ich pise<br>ustawie z 29 sierpnia 1997 r<br>jest dobrowolne, przy czym<br>delegat, sędzia piłkarski, tre<br>przysługującego mi prawa d | e administratorem podan<br>twy Warszawskiej 1920 r.<br>cji ustanowionych przez P<br>h i dyscyplinarnych i moga<br>emny, umotywowany wnic<br>, o ochronie danych osob<br>niezbędne do realizacji u<br>ner, menadżer ds. piłkarz<br>lostępu do treści swoich d | ych przeze mnie dany<br>7, 02-366 Warszawa. P<br>ZPN we współzawodn<br>ą być udostępnione or<br>osek lub innym podmic<br>owych (Dz. U. 2015. po<br>orawnień wynikających<br>" działacz piłkarski). O<br>anych oraz ich popraw | ch osobowych jest P<br>odane przeze mnie<br>ictwie sportowym re<br>ganom upowaźniony<br>stom na zasadach oł<br>z. 2135). Podanie da<br>z określonej roli (np<br>świadczam, iż jesten<br><i>i</i> ania. | olski Związek Piłki<br>dane będą<br>guł<br>/m na podstawie<br>rreślonych w<br>inych osobowych<br>b. zawodnik,<br>n świadomy |
|                                                                                                    |                                                                                                    |                                                                                                    |                                                                                                    | Zapisz                                                                                                    |

Po zapoznaniu się i zaznaczeniu odpowiednich zgód klikamy przycisk 'Zapisz'. Od tego momentu można korzystać z portalu PZPN24.

#### A. ZMIANA HASŁA W PZPN24

Aby zmienić hasło użytkownika należy kliknąć w ikonkę ustawień (zaznaczona zielonym kółeczkiem) i wybierz 'Zmień hasło'.

| Ç | ڲڒ  | PZPN 24             |                         | 🖾 WIADOMOŚCI | C• WYLOGUJ                  |          |
|---|-----|---------------------|-------------------------|--------------|-----------------------------|----------|
| P | ZPN | KONTA I FUNKCJE POW | IOC - DOKUMENTY KONTAKT |              | I≅ Język ↓<br>🔒 Zmień hasło |          |
|   | DAN | NE PODSTAWOW        | E                       |              |                             |          |
|   | Da  | ane podstawowe      |                         |              |                             | <b>~</b> |
|   |     | lmię                | Jan                     |              |                             |          |

Następnie zostaniesz przekierowany do okna zmiany hasła.

UWAGA! Panel zmiany hasła jest wspólny dla wszystkich serwisów obsługiwanych przez PZPN. Zmiana hasła w tym miejscu spowoduje także zmianę we wszystkich innych serwisach do których masz dostęp.

## 6. EXTRANET24

#### Adres: <u>https://ex24.pzpn.pl</u>

Aby zalogować się do serwisu należy wpisać swój adres mailowy (login) oraz hasło w odpowiednich polach formularza.

|                | Łączy nas piłka                           | Polski v |
|----------------|-------------------------------------------|----------|
|                | LOGOWANIE                                 |          |
|                | Zaloguj się przez Facebook                |          |
|                | e-mail                                    |          |
|                | Hasto                                     |          |
|                | Zapomniałeś hasta                         |          |
|                | Zaloguj                                   |          |
|                | Nowy użytkownik? <mark>Zarejestruj</mark> |          |
| and the second |                                           |          |

Po wejściu na adres systemu Extranet24 powinien wyskoczyć ekran wyboru certyfikatu użytkownika. Po jego potwierdzeniu zobaczymy oknie, gdzie należy wpisać kod weryfikacyjny.

W tym miejscu należy kliknąć 'Wyślij SMS', aby otrzymać wspomniany kod. Kod zostanie wysłany na numer telefonu przypisany do konta użytkownika. Po otrzymaniu kodu należy do wpisać w odpowiednie pole i kliknąć 'Zaloguj'

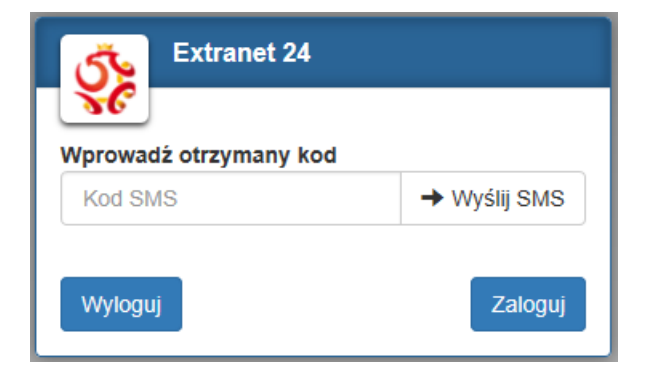

#### UWAGA!

SMS z kodem powinien przyjść w ciągu maksymalnie minuty od kliknięcia przycisku. Jeśli tak się nie stało kliknij przycisk 'Wyślij SMS' ponownie lub zweryfikuj czy do konta użytkownika jest podpięty numer telefonu, który używasz.

#### A. ZMIANA HASŁA W EXTRANET24

Aby zmienić hasło należy kliknąć w nazwę swojego użytkownika w prawem górnym rogu ekranu. Następnie pojawi się menu z opcją zmiany hasła. Po jej wybraniu nastąpi przekierowanie do Panelu zmiany hasła, który został już wcześniej opisany.

| Extranet24                                   | Ξ | Jan Kowalski 🗸    | C+ Wyloguj |
|----------------------------------------------|---|-------------------|------------|
| Dziś jest Poniedziałek 19 Luty 2018 15:04:19 |   | Zmlana hasła      |            |
| 🕋 Strona glówna                              |   | 😋 Historia wersji |            |

## 7. EXTRANET SILVERLIGHT

Adres: https://kluby.pzpn.pl

Po wejściu na adres Extranet Silverlight pojawi się poniższe okno, w którym należy wpisać swój login i hasło użytkownika, a następnie przycisk 'Zaloguj'.

| Logowanie - Extranet.SilverlightNav |                                 |
|-------------------------------------|---------------------------------|
| Nazwa użykownika:                   |                                 |
| Hasło:                              |                                 |
|                                     |                                 |
|                                     |                                 |
| Odnów dostęp                        | Zaloguj Formularz Rejestracyjny |

Jeśli nie pamiętasz hasła kliknij 'Odnów dostęp' i wykonaj podaną na ekranie instrukcję. Po kliknięciu przycisku zobaczymy taki komunikat:

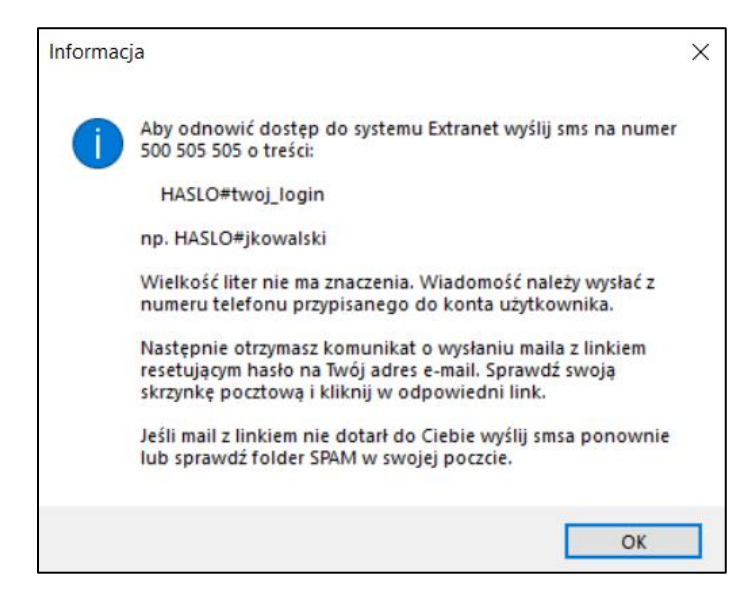

Po wykonaniu powyżej instrukcji należy się zalogować z użyciem nowego hasła.

Po zalogowaniu powinien wyświetlić się poniższy ekran.

|--|

#### A. ZMIANA HASŁA W EXTRANET SILVERLIGHT

Aby zmienić hasło w tym systemie należy kliknąć przycisk 'Zmień hasło' z menu po lewej stronie.

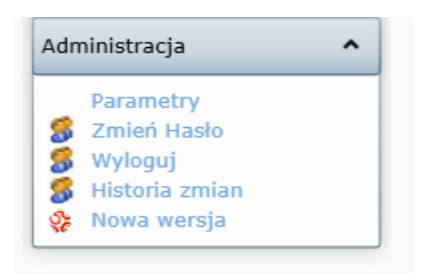

Następnie w nowym okienku uzupełnij wymagane pola i kliknij OK. Najechanie kursorem na znak zapytania (?) pokaże listę wymagań jakie musi spełnić hasło, aby było prawidłowe.

## 8. KLUBY MVC

#### Adres: https://klubymvc.pzpn.pl

Aby zalogować się do aplikacji Kluby MVC należy wpisać jej adres internetowy i zalogować się poprzez formularz jednego logowania.

|        | LOGOWANIE                                |  |  |  |  |
|--------|------------------------------------------|--|--|--|--|
|        | Zaloguj się przez Facebook               |  |  |  |  |
|        | albo                                     |  |  |  |  |
| E-mail |                                          |  |  |  |  |
| Hasło  |                                          |  |  |  |  |
|        | Przypomnij hasło                         |  |  |  |  |
|        | Zaloguj                                  |  |  |  |  |
|        | Nie masz konta? <mark>Zarejestruj</mark> |  |  |  |  |

Po wprowadzeniu poprawnych danych logowania nastąpi przekierowanie na odpowiednia stronę.

| ر<br>گ | Łączy nas piłka     | Zalogowany: jan.kowalski@pzpn.pl USTAWIENIA - |  | STARA WERSJA | C WYLOGUJ SIĘ |
|--------|---------------------|-----------------------------------------------|--|--------------|---------------|
| PZPN   | DOKUMENTY SPOTKANIA |                                               |  |              |               |
|        |                     |                                               |  |              |               |

### A. ZMIANA HASŁA W KLUBY MVC

Aby zmienić hasło użytkownika należy kliknąć w ikonkę ustawień (zaznaczona zielonym kółeczkiem) i wybierz 'Zmień hasło'. Następnie zostaniesz przekierowany do okna zmiany hasła.

| PZPN DOKUMENTY SPOTKANIA OSOBY FUNKCYJNE Historia wersji | چې   | Łączy nas piłka     | Zalogowany: jan.kowalski@pzpn. | USTAWIENIA - 🗶 STARA WERSJA 🕻 | 🔁 WYLOGUJ SIĘ 🔒 |
|----------------------------------------------------------|------|---------------------|--------------------------------|-------------------------------|-----------------|
|                                                          | PZPN | DOKUMENTY SPOTKANIA | OSOBY FUNKCYJNE                | Historia wersji               |                 |

UWAGA! Panel zmiany hasła jest wspólny dla wszystkich serwisów obsługiwanych przez PZPN. Zmiana hasła w tym miejscu spowoduje także zmianę we wszystkich innych serwisach do których masz dostęp.

## **9. EXTRANET WEB**

Adres <a href="https://sslex.pzpn.pl/">https://sslex.pzpn.pl/</a>

Aby zalogować się do systemu Extranet WEB należy wpisać swoje dane logowania i kliknąć 'Zaloguj'.

| Sy                                                | stem Extranet                                                                           |
|---------------------------------------------------|-----------------------------------------------------------------------------------------|
| Zaloguj się za pomocą loginu i ha<br>uruchom prog | sła. Jeżeli posiadasz kartę, przyłóż ją do czytnika i<br>gram odczytujący dane z karty. |
| Nazwa użytkownika:                                |                                                                                         |
| Hasło:                                            |                                                                                         |
|                                                   | Zaloguj                                                                                 |
| Odzyskaj hasło                                    |                                                                                         |

Po wpisaniu prawidłowych danych nastąpi przekierowanie na właściwą stronę.

Jeśli nie pamiętasz hasła kliknij 'Odnów dostęp' i wykonaj podaną na ekranie instrukcję. Po kliknięciu przycisku zobaczymy taki komunikat:

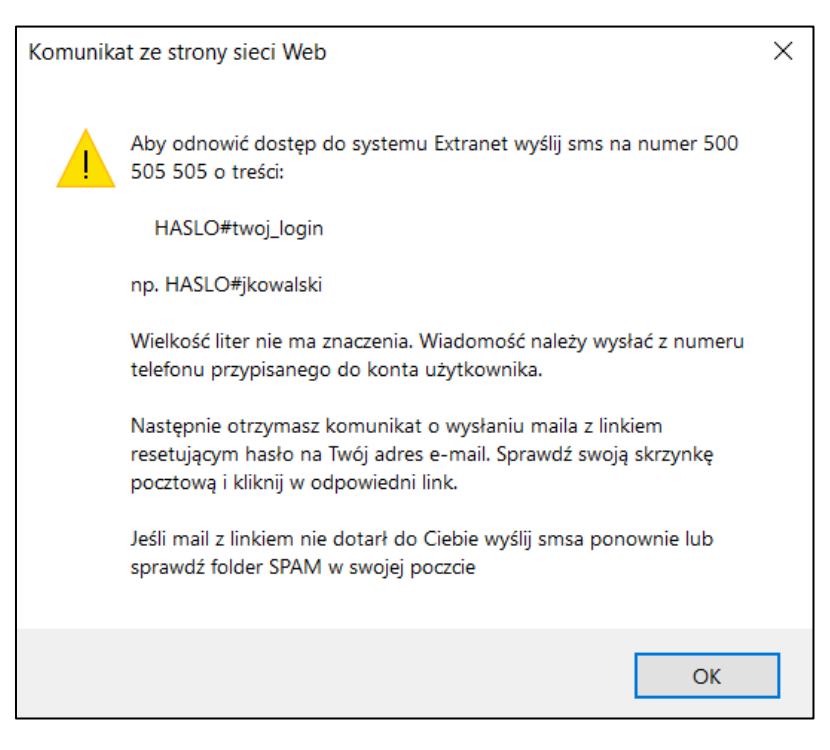

Po wykonaniu powyżej instrukcji należy się zalogować z użyciem nowego hasła.

#### A. ZMIANA HASŁA EXTRANET WEB

Aby zmienić hasło dostępowe już po zalogowaniu należy kliknąć na przycisk 'Zmień hasła' z menu po lewej stronie i uzupełnić formularz, który się pojawi. Następnie potwierdź nowe hasło klikając 'Zmień hasło'.

Najechanie kursorem na znak zapytania (?) pokaże listę wymagań jakie musi spełnić hasło, aby było prawidłowe.

| ExtranetPZPN<br>extranet@pzpn.pl, tel. 22 5512230<br>Jan Kowalski |                       |  |
|-------------------------------------------------------------------|-----------------------|--|
| Administracja                                                     | Zmień hasło           |  |
| Dane teleadresowe                                                 | Hasło:                |  |
| Zmiana hasła                                                      | Nowe hasło:           |  |
| Wyloguj się                                                       | Potwierdź nowe hasło: |  |
|                                                                   | Zmień hasło Anuluj    |  |
|                                                                   |                       |  |

UWAGA! Hasło jest wspólne dla wszystkich serwisów obsługiwanych przez PZPN. Zmiana hasła w tym miejscu spowoduje także zmianę we wszystkich innych serwisach do których masz dostęp.

## **10. KLUB WERYFIKACJE**

Adres https://weryfikacje.pzpn.pl

Aby wejść do serwisu Klub Weryfikatorzy należy, po przejściu na powyższy adres, uzupełnić swoje dane logowania.

| 🕉 Łączy nas piłka  |  |
|--------------------|--|
| <b>J</b> C<br>PZPN |  |
|                    |  |
| Nazwa użytkownika  |  |
| Hasio              |  |
| Zaloguj            |  |

Po wprowadzeniu prawidłowych danych otrzymasz SMS z kodem, który należy wprowadzić w kolejnym oknie.

| چ<br>ک             | Łączy nas piłka   |  |
|--------------------|-------------------|--|
| PZPN               |                   |  |
|                    |                   |  |
| Kod SMS<br>Zaloguj | any kod<br>Wstecz |  |

Po wpisanie poprawnego kodu nastąpi przekierowanie na stronę modułu Klub Weryfikatorzy.

#### A. ZMIANA HASŁA W KLUB WERYFIKACJE

Aby zmienić hasło w tym module należy kliknąć przycisk 'Ustawienia', a następnie przycisk 'Zmiana hasła'.

| Lączy nas piłka | Zalogowany: jan.kowalski@pzpn.p |
|-----------------|---------------------------------|
| PZPN            |                                 |
| Zmiana hasla    |                                 |

Po kliknięciu guzika pojawi się nowe okienko, w którym należy uzupełnić odpowiednie pola.

| Nowe hasło:        |      |  |
|--------------------|------|--|
| Powtórz nowe hasło | o:   |  |
| Zmień h            | asło |  |

Na koniec klikamy 'Zmień hasło'.